### Komens - KOMunikační ElektroNický Systém školy

Komunikační systém Komens je součástí Webové aplikace a slouží k zasílání zpráv mezi učiteli, rodiči nebo žáky.

Adresátem zprávy může být jednotlivec (konkrétní žák, jeho rodič či učitel), nebo skupina uživatelů.

| 0         | BAKALÁŘI                   |   |                                                                                                    | R Mgr. Karet Beñcha<br>ultral febralski |
|-----------|----------------------------|---|----------------------------------------------------------------------------------------------------|-----------------------------------------|
| @<br>8    | Mûj přehlesî<br>Karta žika |   | Odeslání zprávy                                                                                                    | 🗍 Jako Tedital                          |
| 28        | Osobní údaje               | 2 | Typ Obacná zpráva V<br>Kama Zán V                                                                                                    |                                         |
| 1         | Klasifikace                | 5 | 📄 s potvrzenim 📄 kopie třídnimu učiteli 📄 kopie rodiči                                                                                       |                                         |
| <u>69</u> | Výuka                      | 2 | S & B / U A - O X T S & G d Philes                                                                                                    |                                         |
| A         | Plán akcî                  |   |                                                                                                    | <ul> <li>Ø Připojené zoubory</li> </ul> |
|           | Ankety                     | х |                                                                                                    |                                         |
|           | Komens                     | ~ |                                                                                                    |                                         |
| -41       | Postat sprive              |   |                                                                                                    |                                         |
| 13        | Příjatá zprávy             |   |                                                                                                    |                                         |
| Ç2        | Odeslané zprávy            |   |                                                                                                    |                                         |
|           | Nástěnka                   |   | Zprsky a jejich obsah neze považovat za soukromě. Uživatelé s prsky ředitství mají právo kontroly těchto zpráv. <u>Vez</u><br>Jadormací zde, |                                         |
| 宮         | Hodnocení žáků             |   | Zould                                                                                                    | Odeslat                                 |
|           | Omluvenky                  |   |                                                                                                    |                                         |

## 1. Poslání zprávy

Nejprve nastavíme typ zprávy. Máme na výběr z možností:

- <u>obecná zpráva</u> základní typ zprávy
- <u>nástěnka třídy, učitelů či školy</u> zpráva umístěná na nástěnku třídy, učitelů či školy.
- <u>aktualita na první stránku</u> zpráva, která se po odeslání objeví na úvodní stránce webové aplikace.
- <u>omluvení absence</u> zpráva adresována třídnímu učiteli (do textu zprávy je možno uvést důvody absence žáka)
- <u>hodnocení žáka</u> vyučující mohou zaslat rodiči žáka zprávu týkající se jeho prospěchu či chování. U zprávy je automaticky požadováno potvrzení přečtení.

Následně nastavíme, **komu** je zpráva určena. V některých případech je nutno výběr doplnit – vybrat konkrétního žáka, učitele, třídu, skupinu, apod.

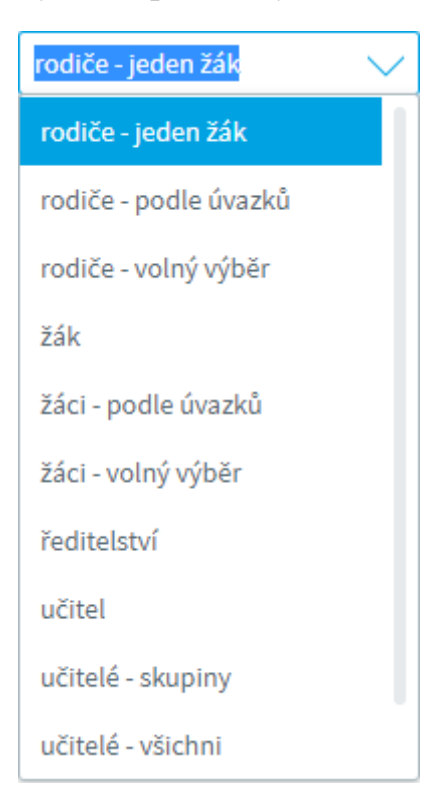

Pokud vybereme **volný výběr** - např. **učitelé - volný výběr**, pak po stisknutí tlačítka **Výběr** můžeme vybrat více učitelů (pomocí kláves *Ctrl* a *Shift*), pomocí šipek přesunout do části **Příjemci** a potvrdit tlačítkem **Vybrat**. Případně můžeme použít některý s předdefinovaných **rychlých výběrů** (např. učitele, kteří učí v konkrétní třídě).

Rychlý výběr si můžeme nadefinovat sami (v případě častého zasílání zpráv nějaké skupině). Do sloupce **Vybráno** přesuneme požadované adresáty a

stiskneme tlačítko Uložit aktuální výběr <sup>()</sup>. Jsme vyzváni k zadání názvu filtru. Naše nastavení bude uloženo do rychlého výběru s přidanou hvězdičkou před zadaný název a připraveno pro další použití. Pokud již uložený výběr

22

| nebudeme                          | potřebovat,                                          | smaže                  | ho            | pomocí S       | mazat | skupinu |
|-----------------------------------|------------------------------------------------------|------------------------|---------------|----------------|-------|---------|
| Výběr příje                       | emce                                                 |                        |               |                | ×     |         |
| Hledat:                           |                                                      |                        |               |                |       |         |
| ře                                |                                                      |                        |               |                |       |         |
| Vyhledáním doj<br>přesunutím do p | de k zahození výběru v le<br>pravého panelu pomocí š | vém panelu. V<br>ipek. | /ýběr respono | dentů potvrďte |       |         |
| Vyberte:                          |                                                      | Př                     | íjemci:       |                |       |         |
| Křenko                            | vá Karla Mgr.                                        |                        | Česlová       | Ela Mgr.       |       |         |
| 🗸 Řeřicha                         | Karel Mgr.                                           |                        | Dolákov       | /á Tereza      |       |         |
| Třídní C                          | Ondřej Mgr.                                          |                        |               |                |       |         |
|                                   |                                                      | <                      |               |                |       |         |
|                                   |                                                      | <b></b>                |               |                |       |         |
|                                   |                                                      | _                      |               |                |       |         |
|                                   |                                                      |                        |               |                |       |         |
| * vedení                          | $\sim$                                               | $\gg$                  | Uložit a      | aktuální výběr |       |         |
|                                   |                                                      |                        | Smazat        | t skupinu      |       |         |
| Zrušit                            |                                                      |                        |               | Vybra          | t     |         |

Pokud je zpráva určena žákům nebo rodičům, je možné rovnou přeposlat **kopii třídnímu učiteli**. Ten ji pak bude mít zařazenu do přijaté pošty s přidaným textem **Toto je kopie zprávy určené pro:...** Podobně pokud je zpráva určena žákům, je možné poslat kopii rodiči.

| s | potvrzením |  | kopie třídnímu učiteli |  | kopie rodiči |
|---|------------|--|------------------------|--|--------------|
|---|------------|--|------------------------|--|--------------|

U zprávy můžeme požadovat potvrzení přečtení.

Text zprávy můžeme formátovat pomocí ikon – tučné písmo, kurzíva, podtržené, <sup>™</sup> vložení textu z Wordu, <sup>™</sup> vložení odkazu na internetovou stránku. Pomocí dalších ikon je možno vracet změny zpět či naopak vpřed.

Pomocí tlačítka **Přílohy** @ můžeme ke zprávě soubor připojit.

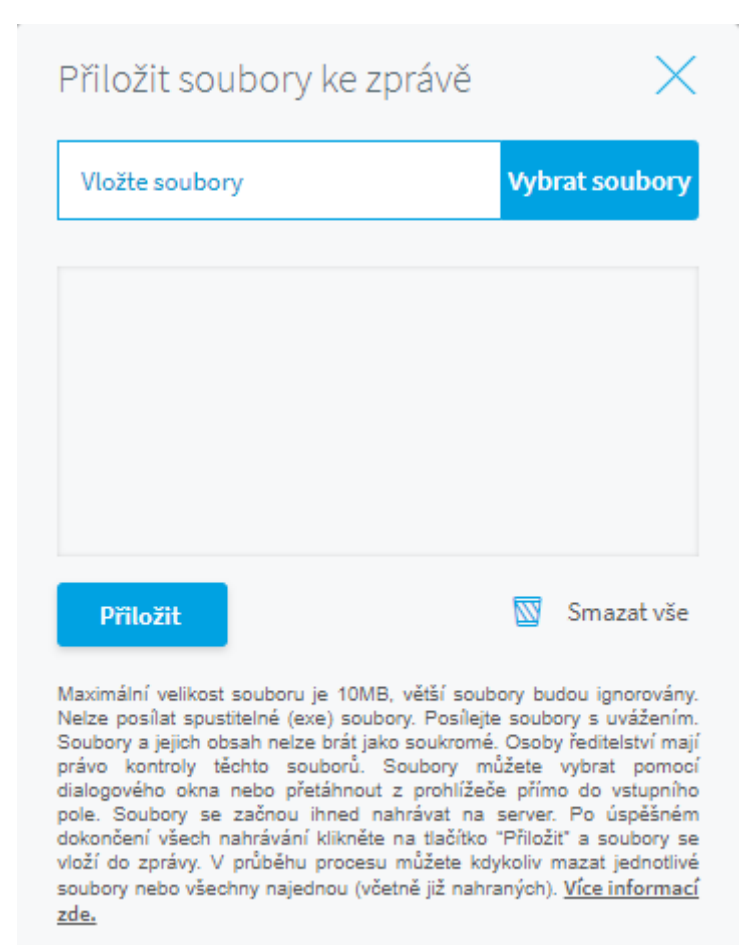

## 2. Přijaté zprávy

V hlavní nabídce vybereme Komens a Přijaté zprávy.

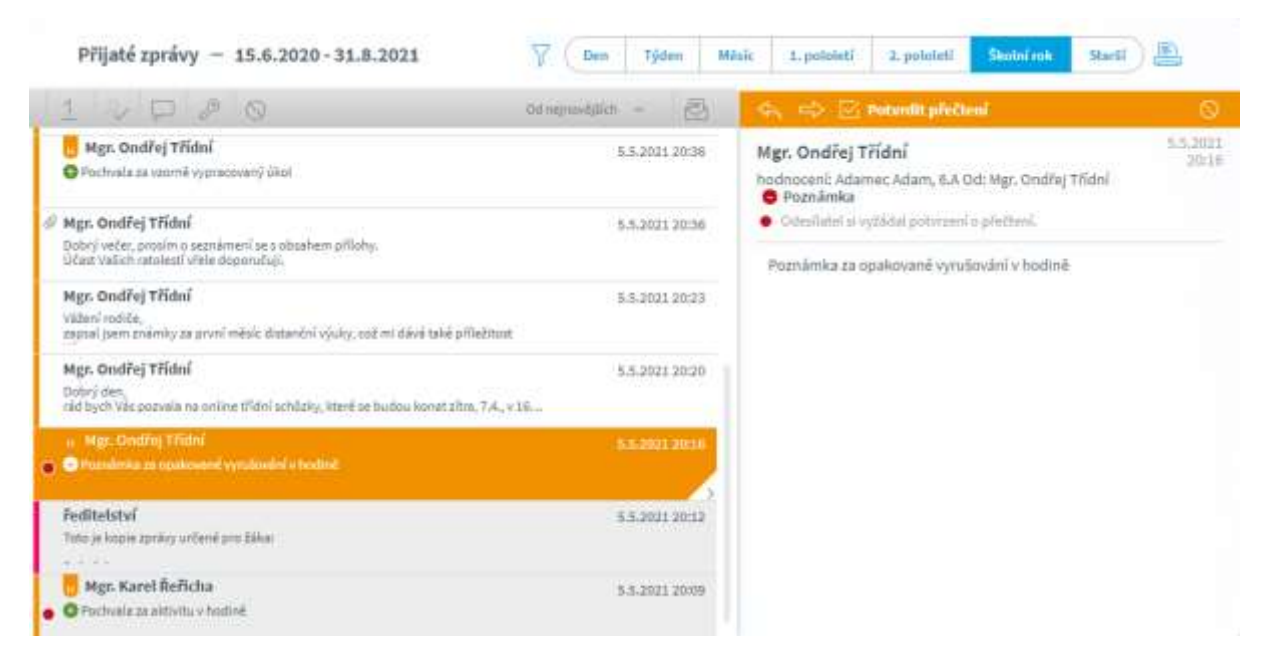

V levé části máme zobrazený seznam zpráv, po výběru zprávy se v pravé části zobrazí celý obsah zprávy.

Každá zpráva v seznamu může mít některý z pěti příznaků, podle kterých lze zprávy filtrovat de/aktivací příslušného tlačítka v šedé liště hned nad seznamem zpráv.

| 1 Hodnocení | Omluvenky | 🖓 Obecné | 🖉 Systémové | 🛇 Potlačené |
|-------------|-----------|----------|-------------|-------------|
|             |           |          | 5           |             |

Na této liště je ještě k dispozici menu pro výběr způsobu řazení

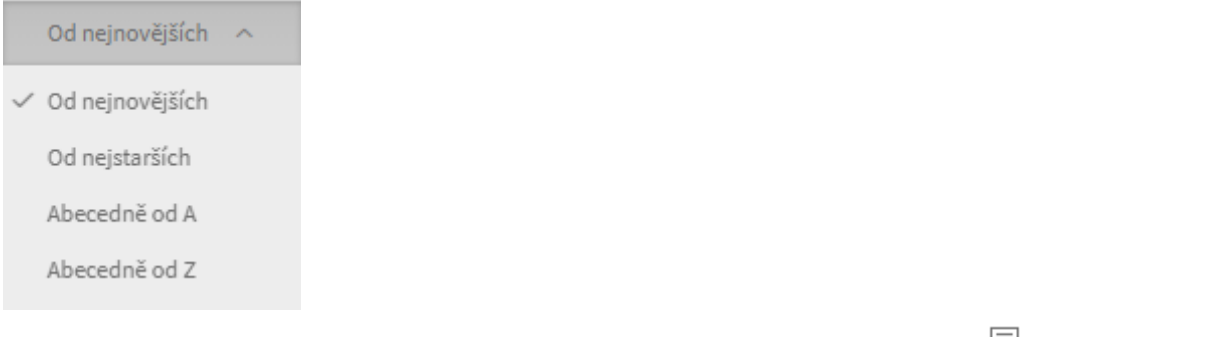

a přepínač pro zobrazení pouze nepřečtených/nepotvrzených zpráv 🖾. Nepřečtené zprávy mají v seznamu šedé pozadí.

Pro rychlejší identifikaci i bez filtrování jsou zprávy v přehledu opatřeny symboly.

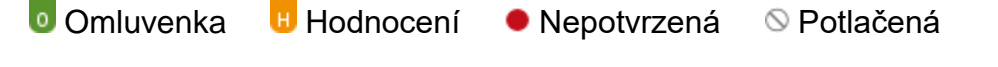

Typ odesilatele/příjemce je označen barevně podle následujícího schématu.

📕 Rodiče 📃 Žáci 📕 Učitele 📕 Ředitelství

Systém

Přijaté zprávy obsahují kromě textu zprávy také informace o odesílateli a termín přijetí zprávy. Pokud jsou ke zprávě připojeny soubory, jsme o tom informováni symbolem sponky *Q*.

V pravé horní části můžeme nastavit období, ze kterého chceme zprávy zobrazit

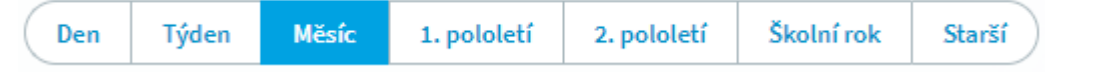

Pokud vybereme možnost *Starší*, je nutné zadat počáteční a konečné datum období.

Můžeme si zobrazit zprávy odeslané všemi uživateli nebo jen některou skupinou, omezit zobrazení jen na časový úsek, případně na text ve zprávě.

| $\nabla$                   |
|----------------------------|
| Filtrování dle odesílatele |
| Ředitelství                |
| ✓ Učitelé                  |
| ✓ Rodiče                   |
| Jen mé třídy               |
| Jednoho žáka               |
| ✓ Žáci                     |
| 🦳 Jen mé třídy             |
| 🦳 Jeden žák                |
| Od: Do:                    |
| Hledat:                    |
| Zrušit filtr Filtrovat     |

Pro deaktivování filtru slouží tlačítko Zrušit filtr.

V pravé části vidíme detail vybrané zprávy. V detailu zprávy vidíme odesílatele, datum a čas odeslání, typ zprávy, text zprávy.

Pokud jsou ke zprávě připojeny soubory, pak si ji můžeme stáhnout po najetí kurzoru na symbol sponky v pravé části 🦉.

U Obecné zprávy lze nastavit, zda adresát musí potvrdit přečtení zprávy. U Omluvení absence a Hodnocení je požadováno potvrzení přečtení zprávy automaticky. Potvrzení

provedeme kliknutím na Potvrdit přečtení.

Na zprávu můžeme odpovědět 🥎 nebo ji předat dál 🂛. Následně se objeví okno pro novou zprávu.

Pokud chceme přijaté zprávy vytisknout či exportovat do jiného formátu, pak v horní

pravé části obrazovky přesuneme kurzor myši na tlačítko ve tvaru tiskárny 📇. Vybereme požadovaný tisk.

# 3. Odeslané zprávy

V hlavní nabídce vybereme *Komens* a *Odeslané zprávy*.

| Odeslané zprávy – 1.2.2021 - 31.8.2021                                   | 7 ( 1-          | n Týdan Mésik Lepshdatí <mark>-Sepalatelí S</mark> adní rok                                | Sheff 🔠       |  |  |  |  |
|--------------------------------------------------------------------------|-----------------|--------------------------------------------------------------------------------------------|---------------|--|--|--|--|
| 1 1/ 0 2 0 000000                                                        | 144 - 15        | 😄 🔹 Putanili pini luni                                                                     | 0 🖬           |  |  |  |  |
| rodičei třída 6.A<br>Doby) den                                           | 15.5.2021 15:48 | rodiče - 6.A, Adamec Adam<br>hodnoteni: Adamec Adam, 6.A Od: Mgr. Karel Reflicha 🧿 Pochval | 5.5 2021 2000 |  |  |  |  |
| Mgr. Ondřej Třídní<br>Tota je logie spolov urbani pros málše: třída 6.4: | 13.5.2021 15:48 | 15.5.2021 15/48<br>Pochwala za aktivita v hodině                                           |               |  |  |  |  |
| všichni žáci<br>Dobrý den,                                               | 6.6.2021 20:12  |                                                                                            |               |  |  |  |  |
| rodiče – výběr<br>Toto je koste antiev vrčené pro žikas                  | 5-5-2021 20:32  |                                                                                            |               |  |  |  |  |
| 🖥 miliče - 6.A. Adamer. Adam                                             | 55,3031,3000    |                                                                                            |               |  |  |  |  |
| C Fochivela za aktivitu v hochivi                                        | 2               |                                                                                            |               |  |  |  |  |

V levé části máme zobrazený seznam zpráv, po výběru zprávy se v pravé části zobrazí celý obsah zprávy.

Ostatní informace jsou stejné jako v kapitole 2 – Přijaté zprávy.

#### 4. Nástěnka

V hlavní nabídce vybereme Komens a Nástěnka.

Na nástěnku třídy, učitelů či školy mohou vkládat zprávy oprávnění uživatelé.

Zprávy zaslané na nástěnku školy se zobrazí všem uživatelům, zprávy na nástěnku třídy se zobrazí žákům třídy, jejich rodičům a třídnímu učiteli. Nástěnka učitelů je přístupná pouze učitelům. Na záložce Vše vidíme zprávy ze všech nám dostupných nástěnek a také námi zaslané zprávy.

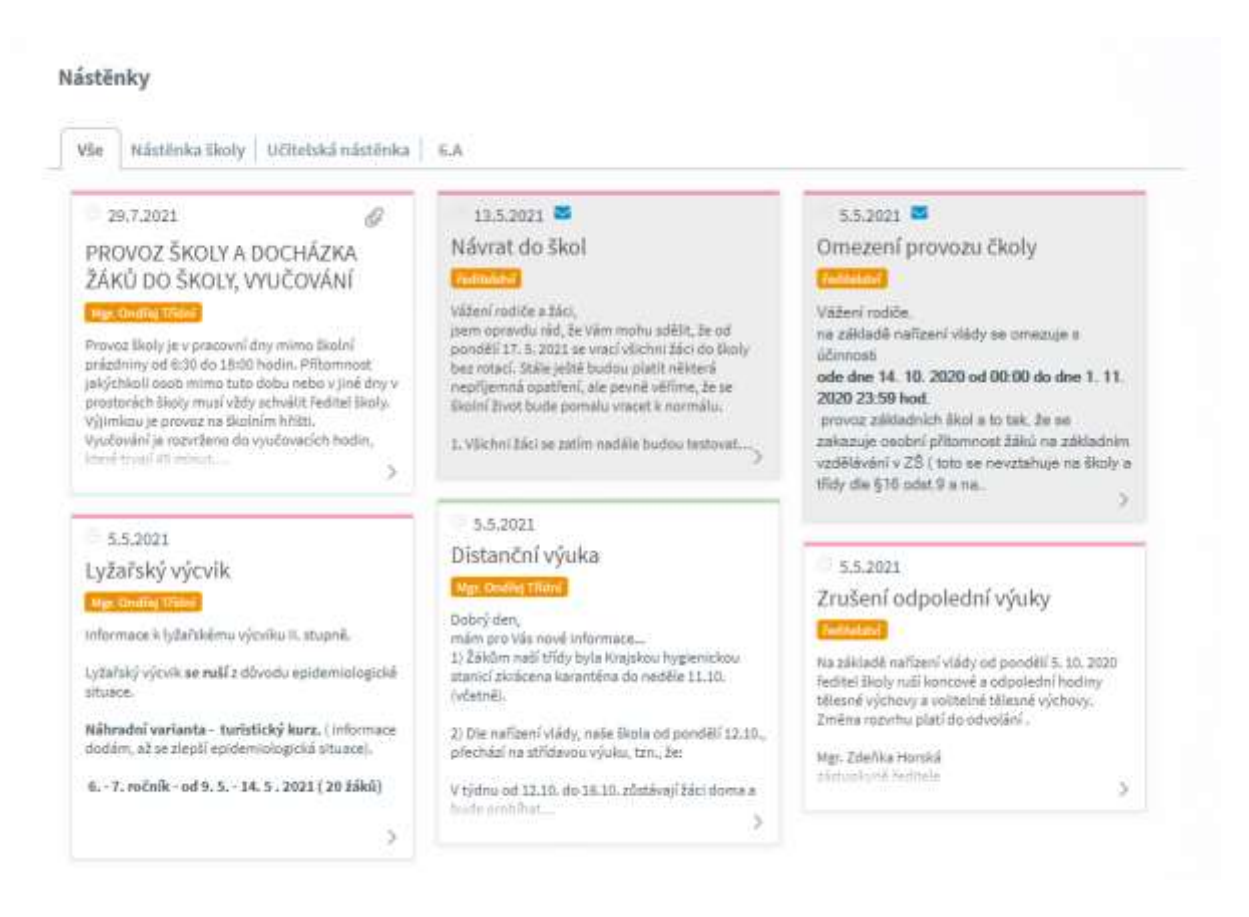

Zprávy na nástěnce obsahují hlavičku zprávy a text. Pokud jsou ke zprávě připojeny soubory, jsme o tom informováni symbolem sponky *Q*.

Nepřečtená zpráva na nástěnku je podbarvena šedivě a označena symbolem zavřené obálky <sup>™</sup>.

Záhlaví zpráv je barevně odlišené dle typu odesílatele

🔜 Rodiče 📃 Žáci 📃 Učitele 🔜 Ředitelství 🔜 Systém

Detail zprávy na nástěnce zobrazíme klikem na zprávu.

V detailu zprávy vidíme odesílatele, datum odeslání, typ zprávy, text zprávy.

Pokud jsou ke zprávě připojeny soubory, pak si ji můžeme stáhnout po najetí kurzoru na symbol sponky v pravé části *©*.

Autor zprávy může zprávu mazat, přeposílat a upravovat.

Pomocí tlačítka **Předat dál** ize použít obsah zprávy a poslat ji jako <u>novou</u> zprávu.

Pomocí tlačítka Smazat 🛛 Ize zprávu vymazat.

Pomocí tlačítka <sup>E</sup><sup>n</sup>ůže autor zprávu upravovat. Může upravit platnost zprávy, hlavičku, text a připojené soubory.

V pravém horní části vidíme, zda si adresáti zprávu již přečetl. Po kliknutí na text si můžeme zobrazit přehled, kdo již zprávu přečetl.

## 5. Omluvenky

V hlavní nabídce vybereme Komens a Omluvenky.

Omluvenku zasílají rodiče - třídnímu učiteli se zařadí do Přijatých zpráv a také do Omluvenek.

| Omluvenky - 15.6.2020-31.8.2021                                                                               | 7 Den Tjiden      | Mesic 1. pololetí 2. pololetí Škohoľrok Starší                    |
|----------------------------------------------------------------------------------------------------|-------------------|-------------------------------------------------------------------|
| 1 0 0 0                                                                                                    | Od mynowicial - 🖉 | 🔄 🚓 😅 🖸 Potveslit přečtení 🛛 🔊                                    |
| o - B.A. Adlamer. Adlam<br>Omlaste milho: syna Adlama z výsky, je nemocení. Dělsují                           | 5.6.2021 20       | 6.A, Adamec Adam 5.5.202129:05<br>ombaserika: Adamec Adam 6.A     |
| <ul> <li>6.A. Adamec Atlam</li> <li>Bobry den, omlouvém Adama ze středeční hodiny ČJ (5.5.) děkují</li> </ul> | 5.5.2021 20       | M  Odi: 10.5.2021  Oo: 12.5.2021 Celý den Omlandt Omlandt Omlandt |
|                                                                                                    |                   | Omluvte mého syna Adama z výuky, je nemocen. Děkují               |

V levé části máme zobrazený seznam zpráv, po výběru zprávy se v pravé části zobrazí celý obsah zprávy.

Omluvenky obsahují kromě textu omluvenky také informace o omlouvaném žákovi, termín přijetí zprávy a časové rozpětí požadované omluvy žáka z vyučování.

V levé horní liště je k dispozici menu pro výběr způsobu řazení

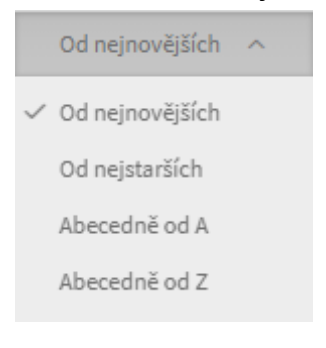

a přepínač pro zobrazení pouze nepřečtených/nepotvrzených zpráv <sup>(1)</sup>. Nepřečtené zprávy mají v seznamu šedé pozadí. Omluvenky jsou vždy zasílány s nutností potvrdit přečtení.

Pokud jsou ke zprávě připojeny soubory, jsme o tom informováni symbolem sponky 🦉

V pravé horní části můžeme nastavit období, ze kterého chceme zprávy zobrazit

| Den Týden | Měsíc | 1. pololetí | 2. pololetí | Školní rok | Starší |
|-----------|-------|-------------|-------------|------------|--------|
|-----------|-------|-------------|-------------|------------|--------|

Pokud vybereme možnost *Starší*, je nutné zadat počáteční a konečné datum období.

|                | $\mathbf{Y}$ |
|----------------|--------------|
|                |              |
| 🗸 Žáci         |              |
| 🦳 Jen mé třídy |              |
| 📃 Jedna třída  |              |
| Jeden žák      |              |
| Od: Do:        |              |
| Hledat:        |              |
| Zrušit filtr   | Filtrovat    |

Pro deaktivování filtru slouží tlačítko Zrušit filtr.

V pravé části vidíme detail vybrané zprávy. V detailu zprávy vidíme odesílatele, datum a čas odeslání, typ zprávy, text zprávy a časové rozpětí požadované omluvy žáka z vyučování.

Pokud jsou ke zprávě připojeny soubory, pak si ji můžeme stáhnout po najetí kurzoru na symbol sponky v pravé části *©*.

U Hodnocení je požadováno potvrzení přečtení zprávy. Potvrzení provedeme kliknutím

na **Potvrdit přečtení**.

Na zprávu můžeme odpovědět hebo ji předat dál . Následně se objeví okno pro novou zprávu.

Oprávněný učitel (zpravidla třídní učitel) může rovnou absenci zadat. Po kliku na tlačítko **Omluvit** se nám otevře okno, kde zadáme požadovanou absenci.

| Omluvení absen      | ce - Adamec Adam, 6.A            |                     |
|---------------------|----------------------------------|---------------------|
| Od: 10.5.2021 Celý  | den Do: 12.5.2021                |                     |
| Omluvte mého syna A | dama z výuky, je nemocen. Děkuji |                     |
| Zadané období 🗸     | Od: 10. 5. 2021                  | Omlouvat jednotlivě |
| Adam Adam           |                                  |                     |
|                     |                                  |                     |
| 10.05. pondéli      |                                  |                     |
| 11.05. úterý        |                                  |                     |
| 12.05. středa       | M Z SM HV DV D                   |                     |
|                     |                                  |                     |
|                     |                                  |                     |
|                     |                                  |                     |
| Zpĕt                |                                  |                     |

Tlačítkem **Zpět** se vrátíme do nabídky *Komens*, *Omluvenky*.

Pokud chceme Omluvenky vytisknout či exportovat do jiného formátu, pak v horní

pravé části obrazovky přesuneme kurzor myši na tlačítko ve tvaru tiskárny <sup>(E)</sup>. Vybereme požadovaný tisk.

### 6. Hodnocení žáků

V hlavní nabídce vybereme Komens a Hodnocení žáků.

Obsahem zpráv mohou být sdělení, která se týkají chování žáka či jeho prospěchu, a rodiči se zobrazí v Přijatých zprávách a je označeno symbolem .

| Hodnocení – 15.6.2020 - 31.8.2021                                               | Den Týd         | ne Mänit L.putaieli 2.putoieli Skolufank. Starli g                        | <b>B</b>          |
|---------------------------------------------------------------------------------|-----------------|---------------------------------------------------------------------------|-------------------|
| 1 0000                                                                          | ocaportifich =  | Ø <sub>N</sub> =⇒ ≥ Patendit pletteni                                     | 0 8               |
| G.A. Adamer. Adam<br>Poznámka za opakované vyrušování v hodině                  | 11.8.2071 13.21 | 6.A. Adamec Adam<br>hodroceni: Adamec Adam, 6.A Oct. Mgr. Ondřej Třídní 💿 | 5.5.2071<br>20:16 |
| 📙 6.A, Adamec Adam<br>O Pochole ta vaomé syprocessný úkol                       | 5,520212038     | Poznámka<br>Poznámka za opakované vyrušování v hodině                     |                   |
| n, 6.4, Adames Adam<br>O Preninka a applicated vyslavitel v bodné               | 5.5.2021 2020   |                                                                           |                   |
| <ul> <li>G.A. Adamec Adam</li> <li>O Picchvela za aktivitu v hodině:</li> </ul> | 5.6.2021 20:09  |                                                                           |                   |

V levé části máme zobrazený seznam zpráv, po výběru zprávy se v pravé části zobrazí celý obsah zprávy.

Hodnocení obsahují kromě textu hodnocení také informace o hodnoceném žákovi, jméno hodnotitele, termín přijetí zprávy a symbol, zda se jedná o pochvalu <sup>(1)</sup>, pokárání <sup>(2)</sup> nebo neutrální hodnocení.

V levé horní liště je k dispozici menu pro výběr způsobu řazení

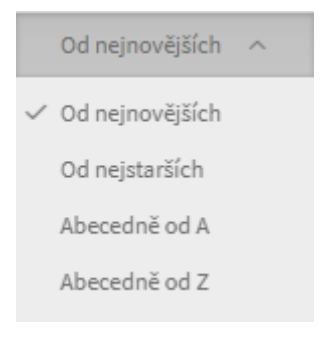

a přepínač pro zobrazení pouze nepřečtených/nepotvrzených zpráv <sup>[5]</sup>. Nepřečtené zprávy mají v seznamu šedé pozadí. Hodnocení je vždy zasíláno s nutností potvrdit přečtení.

Pokud jsou ke zprávě připojeny soubory, jsme o tom informováni symbolem sponky @.

V pravé horní části můžeme nastavit období, ze kterého chceme zprávy zobrazit

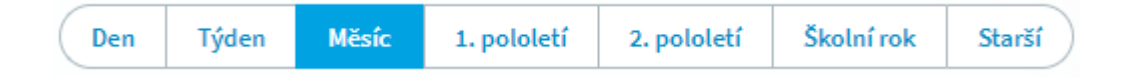

Pokud vybereme možnost *Starší*, je nutné zadat počáteční a konečné datum období.

Můžeme si zobrazit hodnocení všech žáků nebo jen některých, omezit zobrazení jen na časový úsek, případně na text ve zprávě.

|               | $\nabla$  |
|---------------|-----------|
|               |           |
| ✓ Žáci        |           |
| Jen mé třídy  |           |
| 📃 Jedna třída |           |
| Jeden žák     |           |
| Od: Do:       |           |
| Hledat:       |           |
| Zrušit filtr  | Filtrovat |

Pro deaktivování filtru slouží tlačítko Zrušit filtr.

V pravé části vidíme detail vybrané zprávy. V detailu zprávy vidíme odesílatele, datum a čas odeslání, typ zprávy, text zprávy a symbol, zda se jedná o pochvalu , pokárání e nebo neutrální hodnocení.

Pokud jsou ke zprávě připojeny soubory, pak si ji můžeme stáhnout po najetí kurzoru na symbol sponky v pravé části *<sup>o</sup>*.

U Hodnocení je požadováno potvrzení přečtení zprávy. Potvrzení provedeme

kliknutím na **Potvrdit přečtení**.

Na zprávu můžeme odpovědět <sup>(h)</sup> nebo ji předat dál <sup>(i)</sup>. Následně se objeví okno pro novou zprávu.